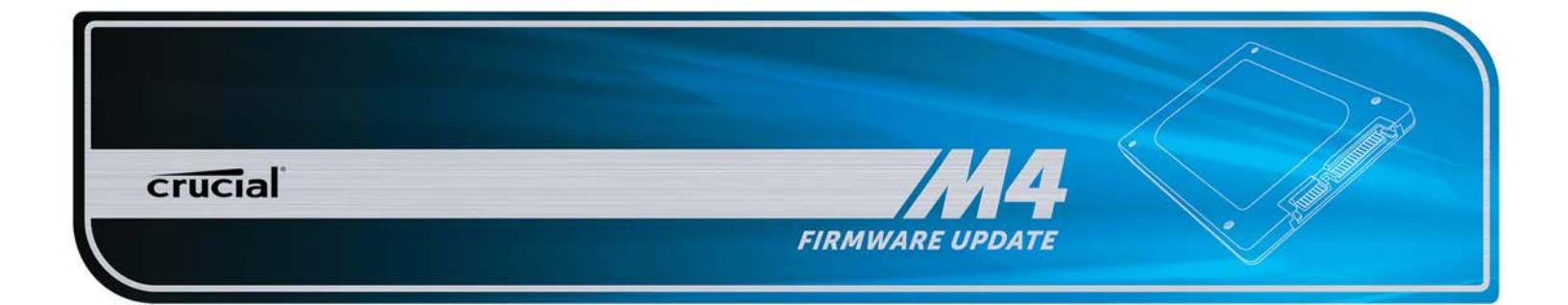

## **SSD Firmware Update Utility Guide**

Crucial<sup>®</sup> m4 2.5" SSD Firmware Revision 070H Firmware Update Guide for Windows 8 (Update from Rev 0001, 0002, 0009, 0309, 000F, 010G, 040H to Rev 070H)

### Introduction

This document describes the process of updating the firmware on the Crucial m4 SSD using our Windows update utility. The utility is a single executable file that contains all the code necessary to perform the upgrade. The creation of a separate bootable device is not necessary.

This program is to be used for updating the firmware from Revisions 0001, 0002, 0009, 0309, 000F, 010G or 040H to Revision 070H.

**PLEASE NOTE:** This firmware update is **not applicable** to any Micron SSD which was purchased separately or as original equipment in a computer system. Any firmware updates for such drives, if necessary, will be made available by the computer manufacturer or at www.micron.com. This firmware update is not applicable to any Micron RealSSD C300 drive. It should not be used with any Micron RealSSD C400 Self Encrypting Drive (SED). This update is for 2.5" m4 drives only and should not be used to update mSATA m4 drives.

**WARNING:** As with all firmware updates, it is strongly recommended that you backup or make copies of all important files before performing this update. This firmware update process is done entirely at your own risk. If performed correctly, there will be no loss of system or user data on the drive. However, if the firmware process is interrupted for any reason, your solid state drive may not function properly. If this update is done on a notebook computer, it is strongly recommended that power be supplied by the AC power adapter.

## **General Instructions**

# Complete the following steps before starting the firmware update process:

#### 1. Backup the Solid State Drive

It is highly recommended that full system backup be completed before starting this firmware upgrade procedure. If the upgrade is interrupted (by a power loss or hardware failure of some sort), it is possible that the solid state drive may not function properly.

#### 2. Use AC Power

Ensure your mobile PC or desktop PC is plugged in to AC power during the update process. It is not recommended to use only battery power during the upgrade. Do not remove power at any time during the firmware update process as this could produce incomplete results and may render your solid state drive unusable.

#### 3. Disable/Remove Drive Passwords

Password protection, such as OS drive encryption or BIOS-level passwords can block firmware updates. Drive encryption can be disabled in the OS or software tool you use for encryption. To disable a BIOS password, you may need to edit your computer's BIOS settings. Please see your computer's owner's manual for details on editing these settings. Enter the BIOS (typically by hitting the "Delete", "F2" or "F12" key during start-up screen) and disable any passwords that you may have set on the SSD.

#### Download the Firmware Update

- **1.** Before beginning the firmware download process, close all other programs except for your Internet browser.
- Find the Firmware Windows Update Utility associated with your Crucial m4 SSD at: http://www.crucial.com/support/firmware.aspx
- **3.** Click the link for the Firmware Windows Update Utility and select Save to download the ZIP file containing the firmware update utility to your system.
- **4.** Double-click the ZIP file to extract the files inside. Save them to your desktop.

#### Run the Firmware Update

- 1. If not already done, copy the update utility file to your desktop.
- 2. Double-click the icon to launch the update utility.

#### 3. A User Account Control box will open:

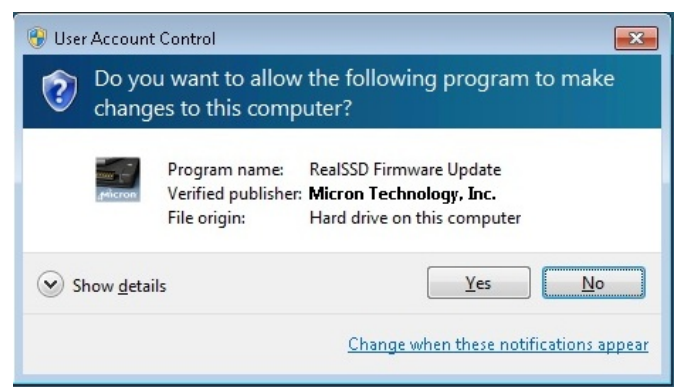

Ensure that the Verified Publisher is clearly listed as "Micron Technology, Inc." If this is not the case, select "No" to abort this operation. Click "Yes" to proceed if the file is properly signed.

|                                 | Micron                                                                                                    | SSD Firmware Updater                                                                                                    |                                                                                      |
|---------------------------------|----------------------------------------------------------------------------------------------------|----------------------------------------------------------------------------------------------------|--------------------------------------------------------------------------------------|
| c                               | rucial                                                                                                    | SSD<br>FRMWAARE UPDATE                                                                                                    |                                                                                      |
| 11 IV                           | The second second |                                                                                                    |                                                                                      |
| 2) B<br>Viter<br>Drive<br>ninut | sefore proceeding, save you<br>reviewing the license, highl<br>of to start the process. The<br>tes to complete.                                                                                                    | gged into a reliable power supply,<br>ir data, and close all open applicat<br>light the drive you intend to upgrad<br>upgrade process should only take                                         | tions.<br>le. Click 'Update<br>up to a few                                           |
| 2) E<br>Viter<br>Drive<br>ninut | reviewing the license, highli<br>to start the process. The is<br>to start the process. The is<br>tes to complete.                                                                                                    | gged into a reliable power suppy,<br>ir data, and close all open applicat<br>light the drive you intend to upgrad<br>upgrade process should only take<br>Serial Number                         | tions.<br>le. Click 'Update<br>up to a few<br>Firmware                               |
| 2) B<br>After<br>Drive          | reviewing the license, highl<br>of to start the process. The<br>test to complete.                                                                                                    | gged into a reliable power suppy,<br>ir data, and close all open applicat<br>light the drive you intend to upgrad<br>upgrade process should only take<br>Serial Number<br>000000001140031B4398 | tions.<br>le. Click 'Update<br>up to a few<br>Firmware<br>040H                       |
| 2) E<br>Viter<br>Drive<br>ninut | Acc sure your system is put     Jefore proceeding, save you     reviewing the license, highl     'to start the process. The i     tes to complete.     Model     M4-CT512M4SSD2                                                                                                    | gged into a reliable power suppy,<br>ir data, and close all open applicat<br>light the drive you intend to upgrad<br>upgrade process should only take<br>Serial Number<br>000000001140031B4398 | tions.<br>le. Click 'Update<br>up to a few<br>Firmware<br>040H                       |
| 2) E<br>Viter<br>ninut          | Acc sure your system is put<br>Jefore proceeding, save you<br>reviewing the license, highl<br>'to start the process. The is<br>tes to complete.     Model     M4-CT512M4SSD2                                                                                                    | gged into a reliable power suppy,<br>ir data, and close all open applicat<br>light the drive you intend to upgrad<br>upgrade process should only take<br>Serial Number<br>000000001140031B4398 | tions.<br>le. Click 'Update<br>up to a few<br>Firmware<br>040H<br>Refresh Drive List |

- **4.** You must accept the License Agreement to proceed. When you see the following window, click on the "License" button.
- **5.** Scroll through and read the Software License Agreement. If you wish to proceed, then click the "Accept" button to continue.
- **6.** The utility is ready to start the update process. Before clicking "Continue," ensure that all other work is saved and that open applications are closed. Clicking "Continue" will start the process.
- 7. The screen will refresh and you will see:

| You must acc<br>This program to<br>1) Make sure<br>2) Before pro<br>After reviewing<br>Drive'to start<br>minutes to con<br>Mod<br>▶ M4-0 |                                                                                                    | SSD Firmware Updater                                                                                                    |                                                                |
|----------------------------------------------------------------------------------------------------|----------------------------------------------------------------------------------------------------|----------------------------------------------------------------------------------------------------|----------------------------------------------------------------|
| You must acc<br>This program<br>1) Make sure<br>2) Before pro<br>After reviewin<br>Drive' to start<br>minutes to con<br>Mod<br>Mod       | aľ                                                                                                    | ISSD<br>FIRMWARE UPDATE                                                                                                    | Ì                                                              |
| Mod                                                                                                    | accept the license age<br>am will update the Micr<br>sure your system is plue<br>proceeding, save you<br>ewing the license, highli<br>tart the process. The up<br>o complete. | eement in order to use this program<br>ron SSD product connected to you<br>gged into a reliable power supply.<br>Ir data, and close all open applicat<br>ight the drive you intend to upgrad<br>upgrade process should only take | n.<br>ur computer.<br>ions.<br>e. Click 'Update<br>up to a few |
| ▶ M4-C                                                                                                    | Model                                                                                                    | Serial Number                                                                                                    | Firmware                                                       |
|                                                                                                    | M4-CT512M4SSD2                                                                                                    | 000000001140031B4398                                                                                                    | 040H                                                           |
|                                                                                                    |                                                                                                    |                                                                                                    |                                                                |
| Exit Updater                                                                                                    |                                                                                                    |                                                                                                    | Refresh Drive List                                             |

8. Click on "Update Drive"

A text box will open asking you to confirm your selection to verify that the correct drive has been chosen.

**9.** Click "Yes" and the firmware update process will begin. The process takes roughly a few seconds to a minute to complete. Once done you will see a screen showing the new Firmware of the drive and a text box confirming that the process was successful.

| rucial                                              | (CSD)                                                                       |                                              |
|-----------------------------------------------------|-----------------------------------------------------------------------------|----------------------------------------------|
|                                                     | FIRMWARE UPDATE                                                             | V                                            |
| must accept the license                             | agreement in order to use this prog                                         | ram.                                         |
| program will update the                             | Micron SSD product connected to                                             | your computer.                               |
| Make sure your system is<br>Before proceeding, save | s plugged into a reliable power supp<br>your data, and close all open appli | ly.<br>cations.                              |
| reviewing the license, h                            | nighlight the drive you intend to upg                                       | rade. Click 'Upda                            |
| to start the process.                               | The upgrade process should only tal                                         | ke up to a few                               |
|                                                     |                                                                             |                                              |
| tes to complete.                                    |                                                                             |                                              |
| Model                                               | Serial Number                                                               | Firmware                                     |
| Model<br>M4-CT512M4SSD2                             | Serial Number<br>000000001140031B4398                                       | Firmware<br>040H                             |
| Model<br>M4-CT512M4SSD2                             | Serial Number<br>200000001140031B4398<br>Update Drive                       | Firmware<br>040H<br>Refresh Drive<br>License |
| Model<br>M4-CT512M4SSD2                             | Serial Number<br>2 00000001140031B4398<br>Update Drive<br>Confirm Upgrade   | Firmware<br>040H<br>Refresh Drive<br>License |

10. Click "Exit Updater" and reboot your system.

| Cructal     Cructal     C      | e license agreement in order to use this program. eta license agreement in order to use this program. eta the Micron SSD product connected to your computer. system is plugged into a reliable power supply. ing, save your data, and close all open applications. license, highlight the drive you intend to upgrade. Click 'Upda ocess. The upgrade process should only take up to a few b. Serial Number Firmware M4SSD2 00000001140031B4398 070H |                       | and the second                                                                                                    |                                                                                                    |                                                                       |
|----------------------------------------------------------------------------------------------------|----------------------------------------------------------------------------------------------------|-----------------------|----------------------------------------------------------------------------------------------------|----------------------------------------------------------------------------------------------------|-----------------------------------------------------------------------|
| Internate order to<br>but must accept the license agreement in order to use this program.           his program will update the Micron SSD product connected to your comoly of Make sure your system is plugged into a reliable power supply.           (b) Make sure your system is plugged into a reliable power supply.           (b) Before proceeding, save your data, and close all open applications.           (c) terreviewing the license, highlight the drive you intend to upgrade. Clive' to start the process. The upgrade process should only take up to nutes to complete.           Model         Serial Number           M4-CT512M4SSD2         00000001140031B4398         07                                                                                                    | e license agreement in order to use this program.  Idate the Micron SSD product connected to your computer.  system is plugged into a reliable power supply.  Ing. save your data, and close all open applications.  License, highlight the drive you intend to upgrade. Click 'Upda' ocess. The upgrade process should only take up to a few b.  Serial Number Firmware  M4SSD2 00000001140031B4398 070H                                            | cr                    | ucial                                                                                                    | ISD                                                                                                    |                                                                       |
| wu must accept the license agreement in order to use this program.       iis program will update the Micron SSD product connected to your con       ) Make sure your system is plugged into a reliable power supply.       ) Before proceeding, save your data, and close all open applications.       ter reviewing the license, highlight the drive you intend to upgrade. Cli       ive' to start the process. The upgrade process should only take up to nutes to complete.       Model     Serial Number       M4-CT512M4SSD2     00000001140031B4398                                                                                                    | e license agreement in order to use this program.                                                                                                    | -                     |                                                                                                    | FIRMWARE UPDATE                                                                                                    | ~                                                                     |
| is program will update the Micron SSD product connected to your con ) Make sure your system is plugged into a reliable power supply. () Before proceeding, save your data, and close all open applications. ter reviewing the license, highlight the drive you intend to upgrade. Cli tive' to start the process. The upgrade process should only take up to nutes to complete.  Model Serial Number Fi M4-CT512M4SSD2 00000001140031B4398 07                                                                                                    | date the Micron SSD product connected to your computer.<br>system is plugged into a reliable power supply.<br>ing, save your data, and close all open applications.<br>license, highlight the drive you intend to upgrade. Click 'Upda'<br>occess. The upgrade process should only take up to a few<br>a.<br>Serial Number Firmware<br>M4SSD2 00000001140031B4398 070H                                                                               | n u                   | nust accept the license agre                                                                                                    | eement in order to use this program                                                                                                    | n.                                                                    |
| Marce ball for specify starts prograd into a close all open applications.           ter reviewing the license, highlight the drive you intend to upgrade. Cli ve' to start the process. The upgrade process should only take up to nutes to complete.           Model         Serial Number         Fi           M4-CT512M4SSD2         00000001140031B4398         07                                                                                                    | Serial Number         Firmware           M4SSD2         00000001140031B4398         070H                                                                                                    | is p                  | rogram will update the Micr                                                                                                    | on SSD product connected to yo                                                                                                    | ur computer.                                                          |
| ter reviewing the license, highlight the drive you intend to upgrade. Cli<br>ive' to start the process. The upgrade process should only take up to<br>nutes to complete.           Model         Serial Number         Fi           M4-CT512M4SSD2         00000001140031B4398         07                                                                                                    | license, highlight the drive you intend to upgrade. Click 'Updat<br>ocess. The upgrade process should only take up to a few<br>s.<br>Serial Number Firmware<br>M4SSD2 00000001140031B4398 070H                                                                                                    |                       | and date your system is pluy                                                                                                    | goo and a readere porter suppry.                                                                                                    |                                                                       |
| ive' to start the process. The upgrade process should only take up to<br>nutes to complete.           Model         Serial Number         Fi           M4-CT512M4SSD2         00000001140031B4398         07                                                                                                    | Serial Number         Firmware           M4SSD2         000000001140031B4398         070H                                                                                                    | ) Be                  | efore proceeding, save your                                                                                                    | data, and close all open applicat                                                                                                    | tions.                                                                |
| Model         Serial Number         Fi           M4-CT512M4SSD2         000000001140031B4398         07                                                                                                    | Serial Number Firmware<br>M4SSD2 00000001140031B4398 070H                                                                                                    | ) Be                  | efore proceeding, save your<br>eviewing the license, highli                                                                                | r data, and close all open applicat<br>ght the drive you intend to upgrad                                                                             | tions.<br>le. Click <sup>•</sup> Updat <sup>,</sup>                   |
| Model         Serial Number         Fi           M4-CT512M4SSD2         00000001140031B4398         07                                                                                                    | Serial Number         Firmware           M4SSD2         000000001140031B4398         070H                                                                                                    | ) Be<br>ve'           | efore proceeding, save your<br>eviewing the license, highlin<br>to start the process. The uses to complete                                 | r data, and close all open applicat<br>ght the drive you intend to upgrad<br>ipgrade process should only take                                         | tions.<br>le. Click 'Updat<br>up to a few                             |
| M4-CT512M4SSD2 00000001140031B4398 07                                                                                                    | M4SSD2 00000001140031B4398 070H                                                                                                    | ) Be<br>ive           | efore proceeding, save you<br>eviewing the license, highli<br>to start the process. The u<br>es to complete.                               | r data, and close all open applicat<br>ght the drive you intend to upgrad<br>pgrade process should only take                                          | tions.<br>le. Click 'Updat<br>up to a few                             |
| La construction de la construction de la constructi |                                                                                                    | ) Be<br>er r<br>ive'  | efore proceeding, save your<br>eviewing the license, highli<br>to start the process. The u<br>es to complete.                              | r data, and close all open applicat<br>ght the drive you intend to upgrad<br>pgrade process should only take<br>Serial Number                         | tions.<br>le. Click "Updat<br>up to a few<br>Firmware                 |
|                                                                                                    |                                                                                                    | ) Be<br>iver r<br>ive | efore proceeding, save you<br>eviewing the license, highlight<br>to start the process. The u<br>es to complete.<br>Model<br>M4-CT512M4SSD2 | r data, and close all open applicat<br>ght the drive you intend to upgrad<br>pgrade process should only take<br>Serial Number<br>00000001140031B4398  | tions.<br>le. Click 'Updat<br>up to a few<br>Firmware<br>070H         |
|                                                                                                    |                                                                                                    | ) Be<br>terrive       | efore proceeding, save you<br>eviewing the license, highli<br>to start the process. The u<br>es to complete.<br>Model<br>M4-CT512M4SSD2    | r data, and close all open applicat<br>ght the drive you intend to upgrad<br>pgrade process should only take<br>Serial Number<br>00000001140031B4398  | tions.<br>le. Click 'Updat<br>up to a few<br>Firmware<br>070H         |
|                                                                                                    |                                                                                                    | terrive'              | efore proceeding, save you<br>eviewing the license, highli<br>to start the process. The<br>sto complete.<br>Model<br>M4-CT512M4SSD2        | r data, and close all open applicat<br>ght the drive you intend to upgrad<br>pgrade process should only take<br>Serial Number<br>00000001140031B4398  | lions.<br>le. Click 'Updat<br>up to a few<br>Firmware<br>070H         |
|                                                                                                    |                                                                                                    | terrive               | efore proceeding, save you<br>eviewing the license, highli<br>to start the process. The u<br>es to complete.<br>Model<br>M4-CT512M4SSD2    | r data, and close all open applicat<br>ght the drive you intend to upgrad<br>pgrade process should only take<br>Serial Number<br>000000001140031B4398 | lions.<br>Je. Click 'Updat.<br>up to a few<br>Firmware<br>070H        |
| Refr                                                                                                    |                                                                                                    | ) Be<br>ter r<br>ive' | efore proceeding, save you<br>eviewing the license, highli<br>to start the process. The u<br>es to complete.<br>Model<br>M4-CT512M4SSD2    | r data, and close all open applicat<br>ght the drive you intend to upgrad<br>pgrade process should only take<br>Serial Number<br>000000001140031B4398 | le. Click 'Updat<br>up to a few<br>Firmware<br>070H                   |
|                                                                                                    | Refresh Drive L                                                                                                    | ) Be<br>ive'<br>nute  | efore proceeding, save you<br>eviewing the license, highli<br>to start the process. The u<br>es to complete.<br>Model<br>M4-CT512M4SSD2    | r data, and close all open applicat<br>ght the drive you intend to upgrad<br>pgrade process should only take<br>Serial Number<br>00000001140031B4398  | le. Click 'Updat<br>up to a few<br>Firmware<br>070H                   |
|                                                                                                    |                                                                                                    | Be                    | efore proceeding, save you<br>eviewing the license, highli<br>to start the process. The u<br>es to complete.<br>Model<br>M4-CT512M4SSD2    | r data, and close all open applicat<br>ght the drive you intend to upgrad<br>pgrade process should only take<br>Serial Number<br>000000001140031B4398 | lie. Cl<br>up to<br>F                                                 |
|                                                                                                    |                                                                                                    |                       | fore proceeding, save you<br>wiewing the license, highli<br>o start the process. The u<br>s to complete.<br>Model<br>M4-CT512M4SSD2        | r data, and close all open applicat<br>ght the drive you intend to upgrad<br>pgrade process should only take<br>Serial Number<br>00000001140031B4398  | lions.<br>le. Click 'Updat<br>up to a few<br>Firmware<br>070H         |
|                                                                                                    |                                                                                                    | Be                    | efore proceeding, save you<br>eviewing the license, highli<br>to start the process. The u<br>es to complete.<br>Model<br>M4-CT512M4SSD2    | r data, and close all open applicat<br>ght the drive you intend to upgrad<br>pgrade process should only take<br>Serial Number<br>000000001140031B4398 | le. Click 'Updat<br>up to a few<br>Firmware<br>070H                   |
| Refr                                                                                                    |                                                                                                    | Be                    | efore proceeding, save you<br>eviewing the license, highli<br>to start the process. The u<br>es to complete.<br>Model<br>M4-CT512M4SSD2    | r data, and close all open applicat<br>ght the drive you intend to upgrad<br>pgrade process should only take<br>Serial Number<br>000000001140031B4398 | le. Click 'Upda<br>up to a few<br>Firmware<br>070H                    |
|                                                                                                    | Refresh Drive I                                                                                                    | er r<br>ve            | efore proceeding, save you<br>eviewing the license, highli<br>to start the process. The u<br>es to complete.<br>Model<br>M4-CT512M4SSD2    | r data, and close all open applicat<br>ght the drive you intend to upgrad<br>pgrade process should only take<br>Serial Number<br>00000001140031B4398  | le. Click 'Upda<br>up to a few<br>Firmware<br>070H<br>Refresh Drive I |

| Firmware Upda                       | te Completed. |
|-------------------------------------|---------------|
| - Constant Construction of Constant |               |
|                                     | OK            |

## **Troubleshooting Tips**

- Although efforts have been made to test the compatibility of this software with various system and chipset configurations, it is not possible to test every available system. Therefore, certain systems (e.g., older systems) may experience compatibility problems.
- If you experience issues after the tool reboots, verify that you have disabled any drive passwords BIOS.
- If your m4 drive is not recognized in Step 8 of the "Run the Firmware Update" section above, it may be necessary to run this update in IDE mode instead of AHCI mode, on some older systems. When it is necessary to change the system to IDE or AHCI mode, it may be necessary to reboot the system using external media, such as a bootable CD-ROM. Instructions for running the 070H update from bootable media are available on the SSD Support page at http://www.crucial.com/support/firmware.aspx
- Some systems prevent firmware updates when in RAID mode. In this case, changing to AHCI or IDE mode may help to complete the update process. Any RAID configurations should be preserved after the update, when the system is put back into RAID mode, but check with your system's user manual before proceeding.
- Peripheral RAID cards will not pass the necessary commands to perform firmware updates. You may need to move the target drive onto a SATA host bus adapter or SATA connector on the motherboard that facilitates these commands.

## Validating the Current Firmware Revision

Windows 8 allows the user to check the current firmware revision of the drive by following these steps:

- 1. From the Start screen, right click on an open area and then click on the circle labeled "All Apps" in the lower right corner of the screen.
- Under "Windows System", click on the "Control Panel" and then click on "Administrative Tools" and then click on "System Management".
- **3.** Once this Window opens, click "Device Manager" and then click the arrow next to "Disk Drives".
- 4. Right click on the m4 SSD drive you updated and click on properties. Then click on the "Details" tab, select and from the drop down list click on "Hardware IDs" from the drop down and you should see the following display:

|                         | 1              | M4-CT5   | 12M45  | SD2 Pr       | operties | ×      |
|-------------------------|----------------|----------|--------|--------------|----------|--------|
| General                 | Policies       | Volumes  | Driver | Details      | Events   |        |
|                         | M4-CT5         | 12M4SSD  | 2      |              |          |        |
| Hardwa                  | are Ids        |          |        |              |          | ~      |
| Value                   |                |          |        |              |          |        |
| SCSI                    | Disk           | M4       | CT512M | 4SSD207      | 70H      |        |
| SCSIV<br>SCSIV<br>SCSIV | \Disk<br>\Disk | M4       | CT512M | 4SSD2<br>D20 |          |        |
| -                       | _M4            | -CT512M4 | SSD20  |              |          |        |
| GenD                    | isk            |          |        |              |          |        |
|                         |                |          |        |              |          |        |
|                         |                |          |        |              |          |        |
|                         |                |          |        |              |          |        |
|                         |                |          |        |              |          |        |
| -                       |                |          |        |              |          |        |
|                         |                |          |        |              | ОК       | Cancel |

### Firmware Release Notes

Firmware for the m4 SSD is being updated from version 040H to 070H.

Firmware 070H is recommended for anyone currently running 040H or previous firmware releases. It includes incremental improvements and refinements over these versions which may improve the overall user experience.

Like recent firmware versions, version 070H has improvements over versions 000F which are specific for Windows 8 and new UltraBook systems, although systems running Windows 7 and other operating systems may also see improvements. Any m4 firmware version will function normally in Windows 8, even without these performance improvements.

## The following is a summary of changes between 040H and 070H, which are independent of operating system:

• Resolved a power-up timing issue that could result in a drive hang, resulting in an inability to communicate with the host computer. The hang condition would typically occur during power-up or resume from Sleep or Hibernate. Most often, a new power cycle will clear the condition and allow normal operations to continue. The failure mode has only been observed in factory test. The failure mode is believed to have been contained to the factory. This fix is being implemented for all new builds, for all form factors, as a precautionary measure. The fix may be implemented in the field, as desired, to prevent occurrence of this boot-time failure. To date, no known field returns have been shown to be related to this issue. A failure of this type would typically be recoverable by a system reset.

## **Revision History**

Rev. A..... 2 April 2013

Initial release